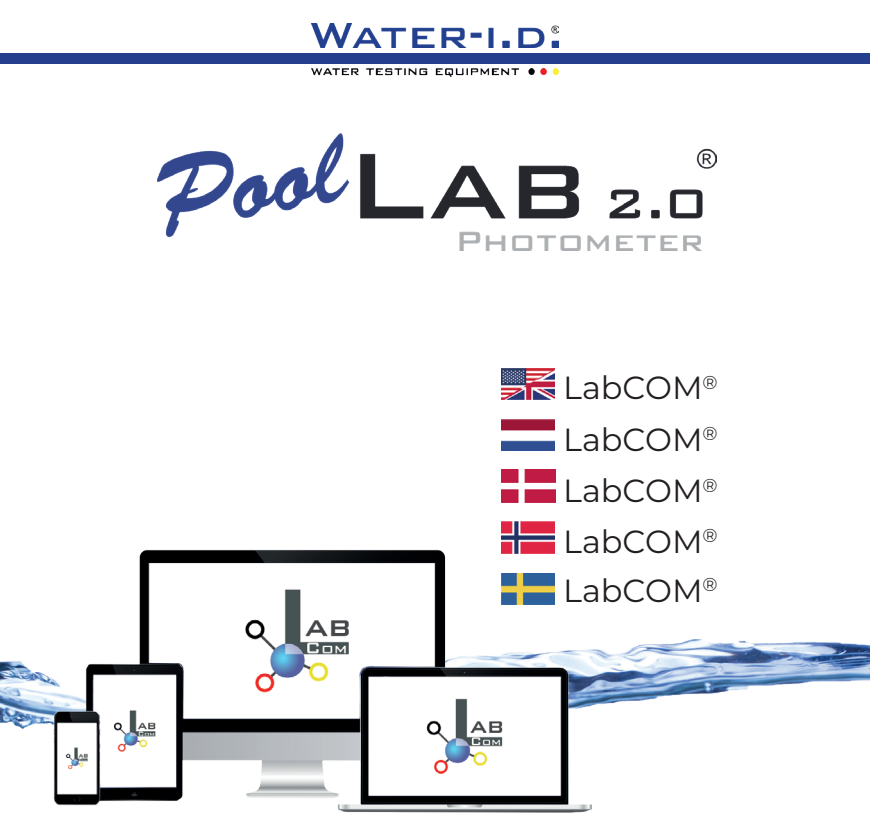

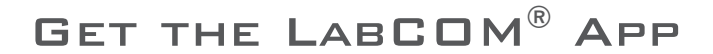

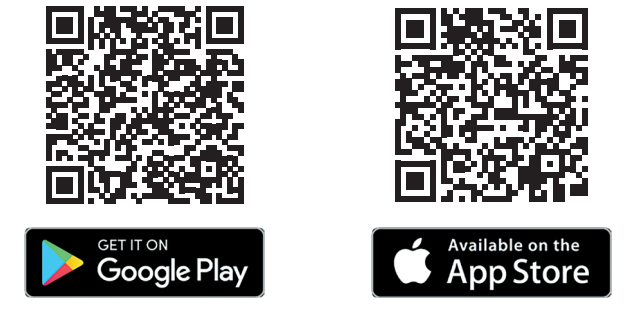

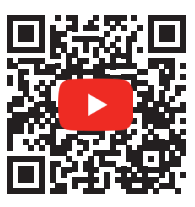

POOLLAB 2.0<sup>®</sup> YOUTUBE CHANNEL

V10 | V1

## LabCOM<sup>®</sup>-Cloud

| Connect PoolLab 2.0° with the LabCOM® App   PoolLab 2.0° verbinden met de<br>LabCOM®-app   Forbind PoolLab 2.0° med LabCOM®-appen   Koble PoolLab 2.0° til<br>LabCOM®-appen   Anslut PoolLab 2.0° med LabCOM®-appen                    | 10 |
|----------------------------------------------------------------------------------------------------|----|
| Setting up WiFi on the PoolLab 2.0®   WiFi instellen op de PoolLab 2.0®   Opsætning<br>af WiFi på PoolLab 2.0®   Sette opp WiFi på PoolLab 2.0® -enheten   Ställa in WiFi på<br>PoolLab 2.0®                                           | 15 |
| Set up Cloud on the PoolLab 2.0°   Cloud instellen op de PoolLab 2.0°   Opsæt Cloud på<br>PoolLab 2.0°   Konfigurer skyen på PoolLab 2.0°   Konfigurera Cloud på PoolLab 2.0°                                                          | 19 |
| Transferring Measurement Sources to PoolLab 2.0®   Meetbronnen overbrengen naar<br>PoolLab 2.0®   Overførsel af målekilder til PoolLab 2.0®   Overføring av målekilder til<br>PoolLab 2.0®   Överföring av måtkällor till PoolLab 2.0® | 23 |
| Send Measurements to the Cloud   Metingen naar de cloud sturen   Send målinger til<br>skyen   Send målinger til skyen   Skicka måtningar till molnet                                                                                   | 27 |
| Update   Update   Opdatering   Oppdatering   Uppdatering                                                                                                    | 30 |

## LabCOM<sup>®</sup>-Cloud

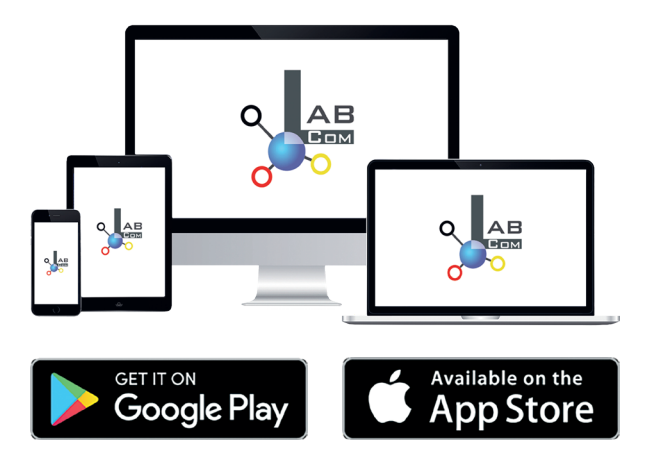

The LabCOM® family includes a LabCOM® smartphone app for Android and iOS, LabCOM® software for Windows® and a LabCOM® web app (browser), all connected and synchronised with the LabCOM® cloud.

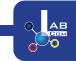

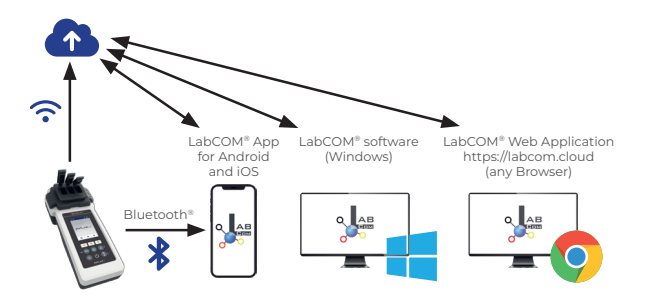

| 215 | Register in the free LabCOM® cloud via the LabCOM® app, the LabCOM® software<br>or the LabCOM® website ( <u>https://labcom.cloud</u> ) in less than 1 minute. This activates<br>the automatic synchronisation of measurement results, measurement sources and<br>water care products between the PoolLab 2.0®, the LabCOM® app, the LabCOM®<br>software and the LabCOM® website. |
|-----|----------------------------------------------------------------------------------------------------|
|     | Registreer in minder dan 1 minuut in de gratis LabCOM® cloud via de LabCOM®<br>app, de LabCOM® software of de LabCOM® website (https://labcom.cloud). Dit<br>activeert de automatische synchronisatie van meetresultaten, meetbronnen en<br>waterverzorgingsproducten tussen PoolLab 2.0®, de LabCOM® app, de LabCOM®<br>software en de LabCOM® website.                         |
| ==  | Registrer dig i den gratis LabCOM®-sky via LabCOM®-appen, LabCOM®-softwaren<br>eller LabCOM®-hjemmesiden (https://labcom.cloud) på mindre end 1 minut.<br>Dette aktiverer den automatiske synkronisering af måleresultater, målekilder og<br>vandplejeprodukter mellem PoolLab 2.0®, LabCOM®-appen, LabCOM®-softwaren og<br>LabCOM®-hjemmesiden.                                 |
|     | Registrer deg i den gratis LabCOM®-skyen via LabCOM®-appen, LabCOM®-<br>programvaren eller LabCOM®-nettstedet (https://labcom.cloud) på mindre enn<br>1 minutt. Dette aktiverer automatisk synkronisering av måleresultater, målekilder<br>og vannpleieprodukter mellom PoolLab 2.0®, LabCOM®-appen, LabCOM®-<br>programvaren og LabCOM®-nettstedet.                             |
| -   | Registrera dig i det kostnadsfria LabCOM®-molnet via LabCOM®-appen, LabCOM®-<br>programvaran eller LabCOM®-webplatsen (https://labcom.cloud) på mindre än 1<br>minut. Detta aktiverar den automatiska synkroniseringen av mätresultat, mätkällor<br>och vattenvårdsprodukter mellan PoolLab 2.0°, LabCOM®-appen, LabCOM®-<br>programvaran och LabCOM®-webplatsen.                |

|    | App (Android, iOS, Windows) and web end (all browsers) are almost identically<br>structured, intuitive to use and, above all, free of charge for the user.<br>In addition to creating sampling points and managing the measurement<br>results, you can also store your own, individual chemicals and calculate dosing<br>recommendations.                                                                              |
|----|----------------------------------------------------------------------------------------------------|
|    | App (Android, iOS, Windows) und Web-End (alle Browser) sind nahezu identisch<br>aufgebaut, intuitiv zu bedienen und vor allem für den Nutzer kostenlos.<br>Neben dem Anlegen von Messquellen und der Verwaltung der<br>Messergebnisse können Sie auch Ihre eigenen, individuellen Chemikalien<br>hinterlegen und Dosierempfehlungen berechnen.                                                                         |
| == | App (Android, iOS, Windows) y web (todos los navegadores) tienen una estructura<br>casi idéntica, un uso intuitivo y, sobre todo, son gratuitas para el usuario.<br>Además de crear puntos de muestreo y gestionar los resultados de las mediciones,<br>también se pueden almacenar sustancias químicas propias e individuales y calcular<br>recomendaciones de dosificación.                                          |
|    | L'application (Android, iOS, Windows) et l'interface web (tous les navigateurs) ont<br>une structure presque identique, une utilisation intuitive et, surtout, sont gratuites<br>pour l'utilisateur.<br>Outre la création de points d'échantillonnage et la gestion des résultats de mesure,<br>vous pouvez également stocker vos propres produits chimiques individuels et<br>calculer des recommandations de dosage. |
|    | L'app (Android, iOS, Windows) e il web end (tutti i browser) sono strutturati in modo<br>quasi identico, intuitivi da usare e, soprattutto, gratuiti per l'utente.<br>Oltre a creare punti di campionamento e gestire i risultati delle misurazioni, è<br>possibile memorizzare i propri prodotti chimici individuali e calcolare le<br>raccomandazioni di dosaggio.                                                   |

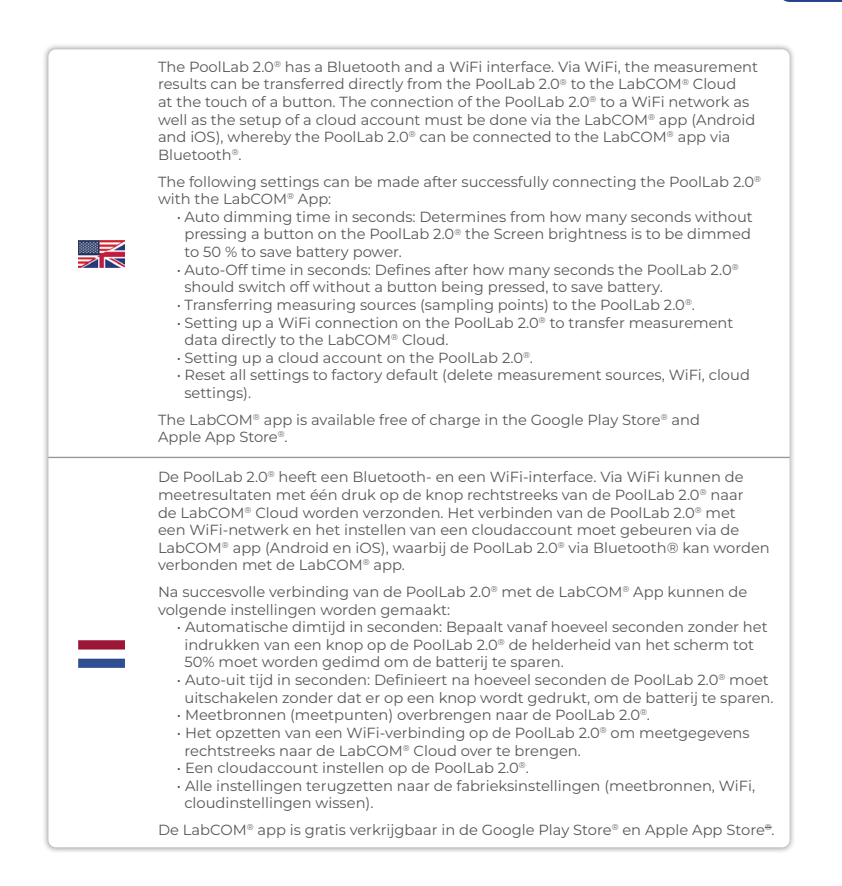

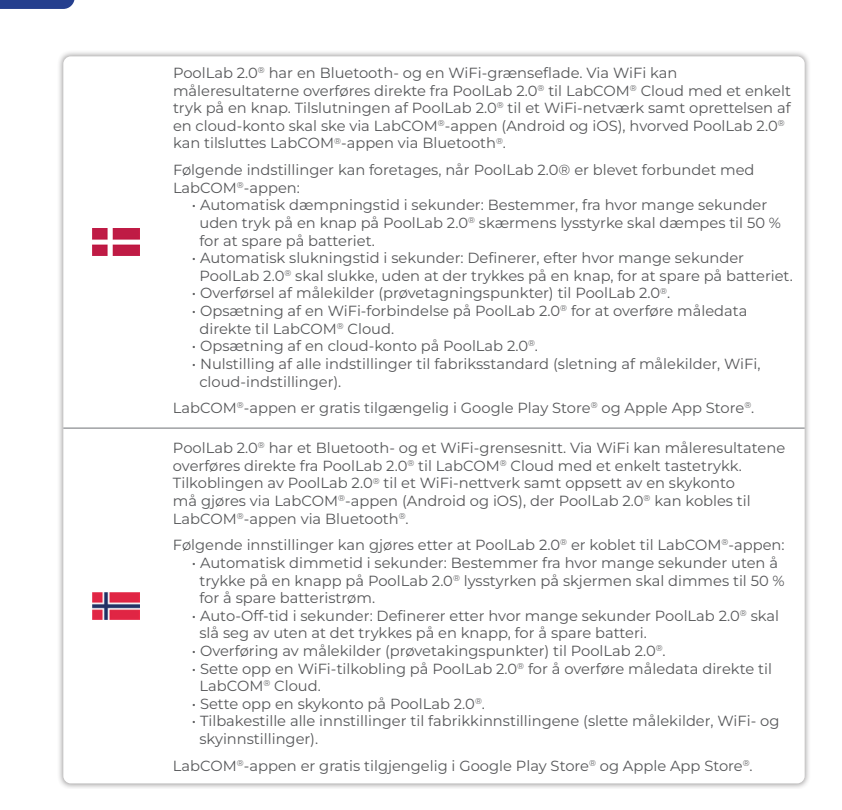

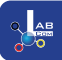

|   | PoolLab 2.0° har ett Bluetooth- och ett WiFi-gränssnitt. Via WiFi kan mätresultaten<br>överföras direkt från PoolLab 2.0° till LabCOM® Cloud med en enkel knapptryckning.<br>Anslutningen av PoolLab 2.0° till ett WiFi-nätverk samt konfigurationen av ett<br>molnkonto måste göras via LabCOM®-appen (Android och iOS), varvid PoolLab 2.0°<br>kan anslutas till LabCOM®-appen via Bluetooth®.                                                                                                    |
|---|----------------------------------------------------------------------------------------------------|
| - | <ul> <li>Följande inställningar kan göras efter att PoolLab 2.0° har anslutits till LabCOM®-appen:</li> <li>Automatisk dimningstid i sekunder: Bestämmer från hur många sekunder utan att trycka på en knapp på PoolLab 2.0® skärmens ljusstyrka ska dämpas till 50 % för att spara batteriström.</li> <li>Automatisk avstängningstid i sekunder: Definierar efter hur många sekunder PoolLab 2.0° ska stängas av utan att en knapp trycks in, för att spara batteri.</li> <li>Överföring av mätkällor (provtagningspunkter) till PoolLab 2.0°.</li> <li>Konfigurera en WiFi-anslutning på PoolLab 2.0° för att överföra mätdata direkt till LabCOM® Cloud.</li> <li>Konfigurera ett molnkonto på PoolLab 2.0°.</li> <li>Återställa alla inställningar till fabriksinställningarna (radera mätkällor, WiFi- och molninställningar).</li> </ul> |
|   | LabCOM®-appen finns tillgänglig kostnadsfritt i Google Play Store® och<br>Apple App Store®.                                                                                                    |

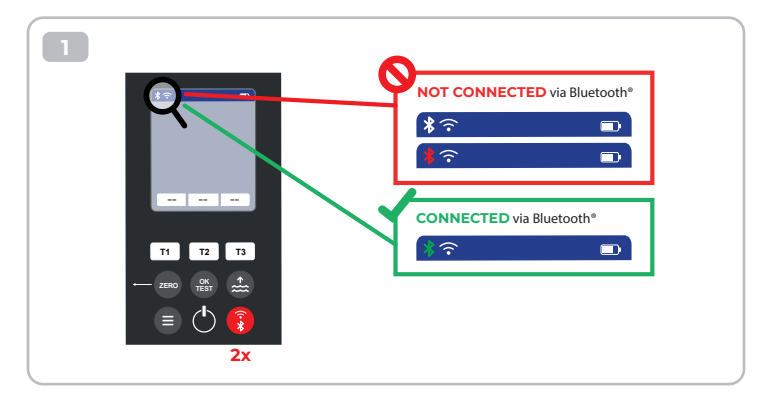

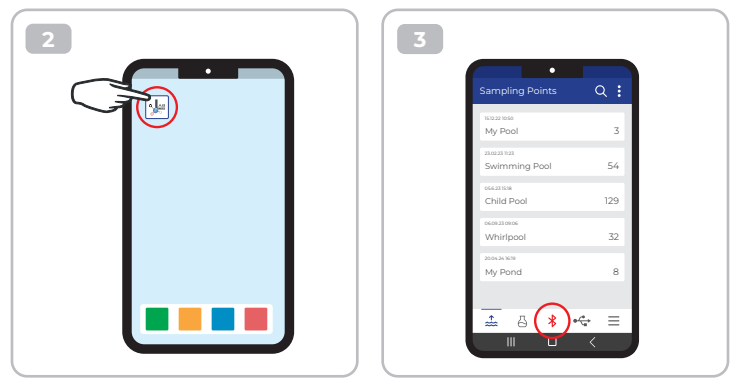

 4

 Connect

 i

 i

 i

 i

 i

 i

 i

 i

 i

 i

 i

 i

 i

 i

 i

 i

 i

 i

 i

 i

 i

 i

 i

 i

 i

 i

 i

 i

 i

 i

 i

 i

 i

 i

 i

 i

 i

 i

 i

 i

 i

 i

 i

 i

 i

 i

 i

 i

 i

 i

 i

 i

 i

 i

 i

 i

 i

 i

 i

 i

 i

 i

 i

 i

 i

 i
 </tr

| Ma Davias                                             | •                       | 20  |
|-------------------------------------------------------|-------------------------|-----|
| My Device                                             |                         | URC |
| Serial number<br>XXXXXXXXXXXXXXXXXXXXXXXXXXXXXXXXXXXX | Rattery Level<br>100 %  |     |
| Firmware<br>10                                        | Database Version<br>8   |     |
| Auto Dimming Seconds<br>60 🌮                          | Auto Off Seconds<br>300 | ß   |
| Sampling Points<br>1/20                               | Measurements            |     |
| Connected to WR<br>No Wifi set                        |                         | Þ   |
| Connected Cloud Account<br>No cloud-accou             | nt set                  | Þ   |
| 💾 Facto                                               | ory Reset               |     |
|                                                       | 0 4                     | ≡   |
|                                                       |                         |     |

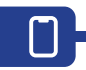

|   | <ol> <li>Switch on the PoolLab 2.0<sup>®</sup>.</li> <li>On the PoolLab 2.0<sup>®</sup> keyboard, briefly press the WiFi/Bluetooth button at the bottom right twice.</li> </ol>                                                                                                    |
|---|----------------------------------------------------------------------------------------------------|
|   | Note: The Bluetooth® symbol is now displayed in green in the status bar.                                                                                                    |
|   | <ul> <li>3) Start the LabCOM® app.</li> <li>4) Press the menu icon (3 dashes, bottom right).</li> <li>5) Press "Connect device.<br/>A list of found devices opens. The PoolLab 2.0® is displayed as "PoolLab2".</li> <li>6) Press the "PoolLab2" entry.</li> <li>7) A new window appears in which you can make settings.</li> </ul> |
|   | Note: For each Bluetooth connection between the LabCOM® App and the the<br>PoolLab 2.0®, the date and time are displayed on the PoolLab 2.0®. aligned.                                                                                                    |
|   | Note:For each Bluetooth connection between the LabCOM <sup>®</sup> App and the<br>PoolLab 2.0 <sup>®</sup> also always checks whether an update for the PoolLab 2.0 <sup>®</sup> is<br>available. If so, this becomes the Installation offered.                                                                                     |
|   | <ol> <li>Schakel de PoolLab 2.0<sup>®</sup> in.</li> <li>Druk op het toetsenbord van de PoolLab 2.0<sup>®</sup> twee keer kort op de WiFi/<br/>Bluetooth-knop rechtsonder.</li> </ol>                                                                                                    |
| = | Opmerking: Het Bluetooth <sup>®</sup> -symbool wordt nu groen weergegeven in de<br>statusbalk.                                                                                                    |
|   | <ul> <li>3) Start de LabCOM® app.</li> <li>4) Druk op het menupictogram (3 streepjes, rechtsonder).</li> <li>5) Druk op "Apparaat verbinden".</li> </ul>                                                                                                    |
|   | Er wordt een lijst met gevonden apparaten geopend. De PoolLab 2.0° wordt<br>weergegeven als "PoolLab2".<br>6) Druk op "PoolLab2".<br>7) Er verschijnt een nieuw venster waarin u instellingen kunt maken.                                                                                                    |
|   | Opmerking: Voor elke Bluetooth-verbinding tussen de LabCOM® App en de<br>PoolLab 2.0® worden de datum en tijd weergegeven op de<br>PoolLab 2.0®, uitgelijnd.                                                                                                    |
|   | Opmerking: Voor elke Bluetooth-verbinding tussen de LabCOM® App en de<br>PoolLab 2.0® wordt ook altijd gecontroleerd of er een update voor de<br>PoolLab 2.0® beschikbaar is. Zo ja, dan wordt dit de Installatie<br>aangeboden.                                                                                                    |

|    | <ol> <li>Tænd for PoolLab 2.0<sup>®</sup>.</li> <li>Tryk kortvarigt på WiFi/Bluetooth-knappen nederst til højre på PoolLab 2.0<sup>®</sup><br/>-tastaturet to gange.</li> <li>Bemærk: Bluetooth<sup>®</sup>-symbolet vises nu i grønt i statuslinjen.</li> </ol>                                                                                         |
|----|----------------------------------------------------------------------------------------------------|
| == | <ol> <li>3) Start LabCOM®-appen.</li> <li>4) Tryk på menuikonet (3 streger, nederst til højre).</li> <li>5) Tryk på »Tilslut enhed«.</li> <li>En liste over fundne enheder åbnes. PoolLab 2.0° vises som »PoolLab2«.</li> <li>6) Tryk på »PoolLab2«-indgangen.</li> <li>7) Der vises et nyt vindue, hvor du kan foretage indstillinger.</li> </ol>       |
|    | Bemærk: For hver Bluetooth-forbindelse mellem LabCOM® App og PoolLab 2.0® vises dato og klokkeslæt på PoolLab 2.0®, justeret.                                                                                                    |
|    | <b>Bemærk:</b> For hver Bluetooth-forbindelse mellem LabCOM® App og PoolLab 2.0®<br>kontrolleres det også altid, om der er en tilgængelig opdatering til<br>PoolLab 2.0®. Hvis det er tilfældet, bliver denne tilbudt som installation.                                                                                                    |
|    | <ol> <li>Slå på PoolLab 2.0<sup>®</sup>.</li> <li>På PoolLab 2.0<sup>®</sup> -tastaturet trykker du kort på WiFi/Bluetooth-knappen nederst<br/>til høyre to ganger.</li> </ol>                                                                                                    |
| *= | Merk: Bluetooth®-symbolet vises nå i grønt i statuslinjen.                                                                                                    |
|    | <ol> <li>Start LabCOM® -appen.</li> <li>Trykk på menyikonet (3 streker, nederst til høyre).</li> <li>Trykk på «Koble til enhet».<br/>En liste over enheter som er funnet, åpnes. PoolLab 2.0® vises som «PoolLab2».</li> <li>Trykk på «PoolLab2».</li> <li>Trykk på «PoolLab2».</li> <li>Et nytt vindu vises der du kan foreta innstillinger.</li> </ol> |
|    | Merk: For hver Bluetooth-forbindelse mellom LabCOM® -appen og PoolLab 2.0®<br>vises dato og klokkeslett på PoolLab 2.0®.                                                                                                    |
|    | Merk: For hver Bluetooth-forbindelse mellom LabCOM® App og PoolLab 2.0® sjekkes<br>det også alltid om en oppdatering for PoolLab 2.0® er tilgjengelig. Hvis det er<br>tilfelle, blir denne tilbudt som installasjon.                                                                                                    |

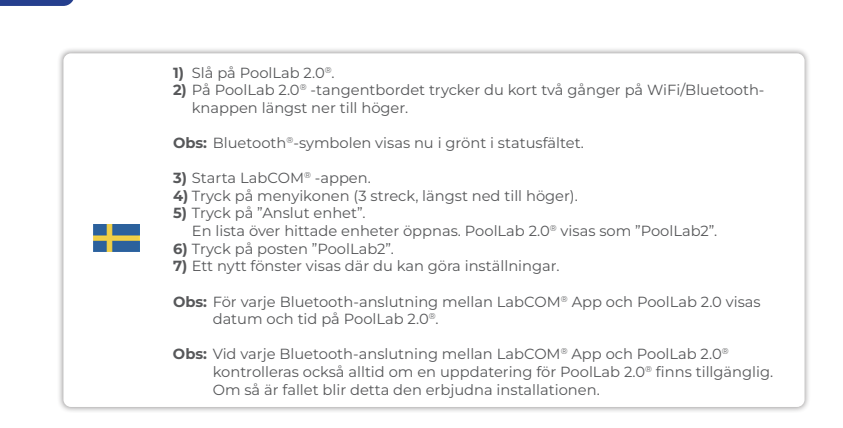

?

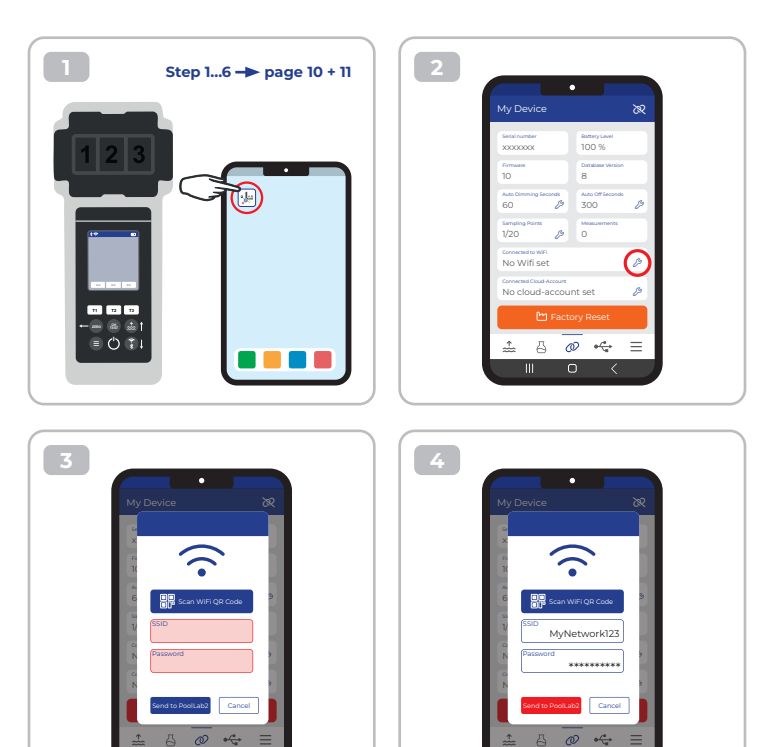

| MAN | <ul> <li>To give the PoolLab 2.0° access to the Internet via WiFi, proceed as follows:</li> <li>1) Connect PoolLab 2.0° with the LabCOM® App (as shown on the previous pages).</li> <li>2) Tap the spanner next to "Connected WiFi.</li> <li>3) Enter the SSID (WiFi network name) and WiFi password to which the PoolLab 2.0° should connect.</li> <li>4) Click on "Send to PoolLab".From this point on and provided that the WiFi network is accessible and a cloud account has been set up (next step), after pressing the WiFi symbol (on thePoolLab 2.0°), the measurement data are auto matically transferred to the cloud and are thus available in the app, the software an on the LabCOM® website.</li> <li>Note: When a WiFi connection is established (WiFi button on the PoolLab 2.0°) is also always checked whether a Update for the PoolLab 2.0° is available. If yes, this is offered for installation.</li> </ul>                                                 |
|-----|----------------------------------------------------------------------------------------------------|
| =   | <ul> <li>Ga als volgt te werk om PoolLab 2.0° via WiFi toegang tot internet te geven:</li> <li>I) Verbind PoolLab 2.0° met de LabCOM® App (zoals weergegeven op de vorige pagina's).</li> <li>2) Tik op de sleutel naast "WiFi aangesloten".</li> <li>3) Voer de SSID (WiFi netwerknaam) en het WiFi wachtwoord in waarmee de PoolLab 2.0° verbinding moet maken.</li> <li>4) Klik op "Verzenden naar PoolLab". Vanaf dit punt en op voorwaarde dat het WiFi-netwerk toegankelijk is en ere en cloudaccount is ingesteld (volgende stap), worden de meetgegevens na het drukken op het WiFi-symbool (op de PoolLab 2.0®) automatisch naar de cloud verzonden en zijn ze dus beschikbaar in de app, de software en op de LabCOM® -website.</li> <li>Opmerking: Wanneer een WiFi-verbinding tot stand wordt gebracht (WiFi-knop op de PoolLab 2.0®) wordt ook altijd gecontroleerd of er een Update voor de PoolLab 2.0®) wordt ook altijd gecontroleerd of er een Update</li> </ul> |

 $\widehat{\cdot}$ 

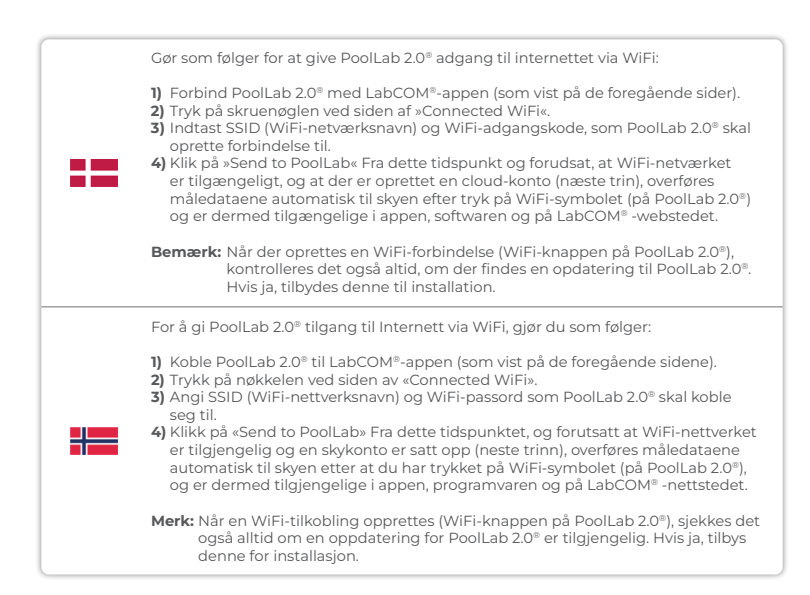

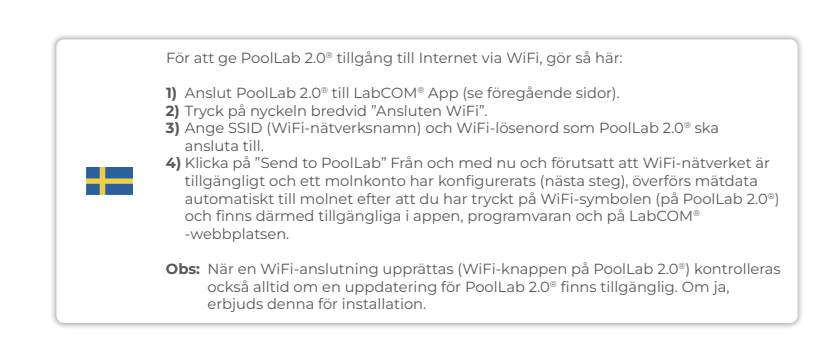

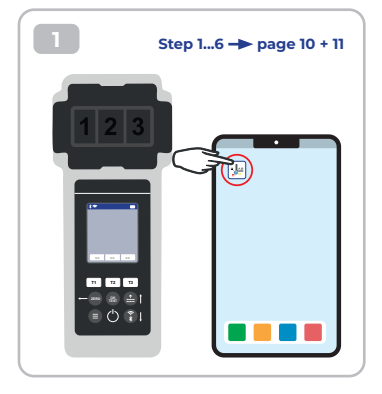

| My Device                                   | 2                         | SR. |
|---------------------------------------------|---------------------------|-----|
| Serial number<br>XXXXXXXXX                  | Rattery Level<br>100 %    |     |
| Firmulae<br>10                              | Database Version<br>8     |     |
| Auto Dimming Seconds<br>60 🌮                | Auto Off Seconds<br>300 a | 0   |
| Sampling Points<br>1/20                     | Measurements<br>O         |     |
| Connected to WIFI<br>No Wifi set            | 2                         | 0   |
| Connected Cloud-Account<br>No cloud-account | it set                    |     |
| 🖿 Facto                                     | ry Reset                  | Í   |
| ± 6 Ø                                       | -<br>~~ =                 |     |

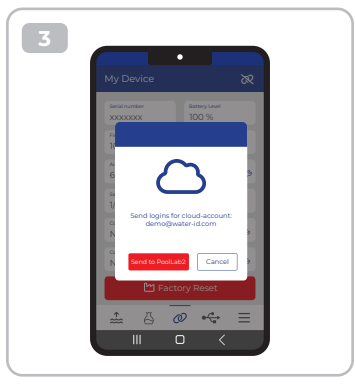

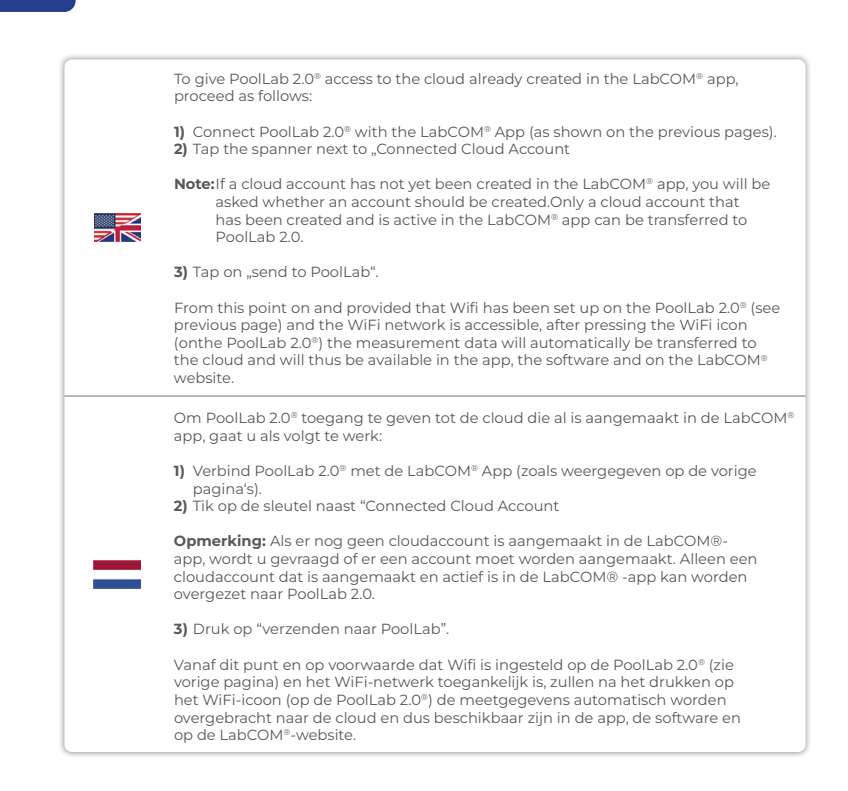

|    | For at give PoolLab 2.0® adgang til den sky, der allerede er oprettet i LabCOM®-<br>appen, skal du gøre følgende:                                                                                                    |
|----|----------------------------------------------------------------------------------------------------|
|    | <ol> <li>Forbind PoolLab 2.0<sup>®</sup> med LabCOM<sup>®</sup>-appen (som vist på de foregående sider).</li> <li>Tryk på skruenøglen ved siden af »Connected Cloud Account«.</li> </ol>                                                                                                    |
| == | Bemærk: Hvis der endnu ikke er oprettet en cloud-konto i LabCOM®-appen, vil du<br>blive spurgt, om der skal oprettes en konto. Kun en cloud-konto, der er oprettet og<br>aktiv i LabCOM®-appen, kan overføres til PoolLab 2.0®.                                                                                                    |
|    | 3) Tryk på »send til PoolLab«.                                                                                                    |
|    | Fra dette tidspunkt og forudsat at Wifi er sat op på PoolLab 2.0° (se forrige side)<br>og WiFi-netværket er tilgængeligt, vil måledataene efter tryk på WiFi-ikonet (på<br>PoolLab 2.0°) automatisk blive overført til skyen og dermed være tilgængelige i<br>appen, softwaren og på LabCOM®s hjemmeside.                                |
|    | For å gi PoolLab 2.0® tilgang til skyen som allerede er opprettet i LabCOM®-appen,<br>gjør du som følger:                                                                                                    |
|    | <ol> <li>Koble PoolLab 2.0° til LabCOM®-appen (som vist på de foregående sidene).</li> <li>Trykk på nøkkelen ved siden av «Connected Cloud Account» (Tilkoblet skykonto).</li> </ol>                                                                                                    |
|    | Merk: Hvis det ennå ikke er opprettet en skykonto i LabCOM® -appen, vil du bli<br>spurt om det skal opprettes en konto. Bare en skykonto som er opprettet og aktiv i<br>LabCOM®-appen, kan overføres til PoolLab 2.0®.                                                                                                    |
|    | 3) Trykk på «send til PoolLab».                                                                                                    |
|    | Fra dette tidspunktet, og forutsatt at Wifi er konfigurert på PoolLab 2.0° (se forrige<br>side) og WiFi-nettverket er tilgjengelig, vil måledataene automatisk overføres til<br>skyen etter at du har trykket på WiFi-ikonet (på PoolLab 2.0°), og de vil dermed<br>være tilgjengelige i appen, programvaren og på LabCOM® - nettstedet. |

 $\bigcirc$ 

| För att ge PoolLab 2.0° tillgång till det moln som redan skapats i LabCOM®-appen,<br>gör så här:<br>1) Anslut PoolLab 2.0° till LabCOM®-appen (som visas på föregående sidor).<br>2) Tryck på nyckeln bredvid "Anslutet molnkonto"<br>Obs: Om ett molnkonto ännu inte har skapats i LabCOM® -appen kommer du att                                           |
|----------------------------------------------------------------------------------------------------|
| <ol> <li>Anslut PoolLab 2.0° till LabCOM®-appen (som visas på föregående sidor).</li> <li>Tryck på nyckeln bredvid "Anslutet molnkonto"</li> <li>Obs: Om ett molnkonto ännu inte har skapats i LabCOM® -appen kommer du att</li> </ol>                                                                                                    |
| <b>Obs:</b> Om ett molnkonto ännu inte har skapats i LabCOM® -appen kommer du att                                                                                                    |
| tillfrågas om ett konto ska skapas. Endast ett molnkonto som har skapats och är<br>aktivt i LabCOM®-appen kan överföras till PoolLab 2.0.                                                                                                    |
| 3) Tryck på "skicka till PoolLab".                                                                                                    |
| Från och med nu och förutsatt att Wifi har ställts in på PoolLab 2.0° (se föregående<br>sida) och WiFi-nätverket är tillgängligt, kommer mätdata automatiskt att överföras<br>till molnet efter att du tryckt på WiFi-ikonen (på PoolLab 2.0°) och kommer därmed<br>att finnas tillgängliga i appen, programvaran och på LabCOM <sup>®</sup> -webbplatsen. |
| Fester                                                                                                    |

 $\bigcirc$ 

Transfer sampling points | Bemonsteringspunten overbrengen | Overfør prøveudtagningssteder | Overfør prøvetakingspunkter | Överför provtagningspunkter

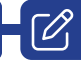

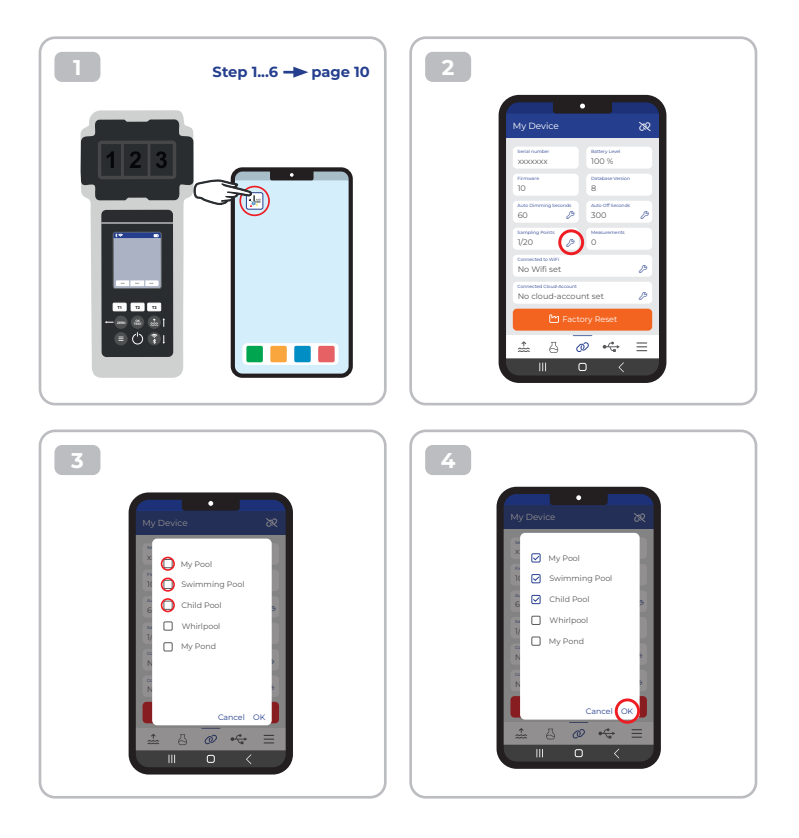

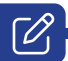

| Measurement sources can be stored on the PoolLab 2.0° in order to assign the<br>measurement results to these measurement sources.<br>To store measurement sources on the PoolLab 2.0°, proceed as follows:                                                                                                    |
|----------------------------------------------------------------------------------------------------|
| <ol> <li>Connect PoolLab 2.0<sup>®</sup> with the LabCOM<sup>®</sup> App (as shown on the previous pages)</li> <li>Tap the spanner next to "Sampling Points.</li> <li>The "Sampling Points" list that appears corresponds to the measurement sources individually stored in the LabCOM<sup>®</sup> app.</li> <li>Check the box for max. 20 measuring sources to be transferred to PoolLab 2.0<sup>®</sup>.</li> <li>Tap OK.</li> </ol>                                                                                                    |
| From this point on the PoolLab 2.0 <sup>®</sup> can be used via the Sampling Point button<br>or via the menu to select the measurement source under which the following<br>measurements are to be saved.                                                                                                    |
| <ul> <li>Note: If Sampling Points are transferred to PoolLab 2.0° before the cloud account is set to the PoolLab 2.0° is set up (see previous page), the sampling points have to be set up the cloud on the PoolLab 2.0° again.</li> <li>Note: If the cloud has already been set up on the PoolLab 2.0° and a WiFi connection has also been set up on the PoolLab 2.0° and a WiFi he PoolLab 2.0°, after transferring the sampling points on the PoolLab 2.0°, the WIFi button must be pressed once to activate the to synchronise the transmitted sampling points with the cloud.</li> </ul>                                                          |
| Meetbronnen kunnen worden opgeslagen op de PoolLab 2.0® om de<br>meetresultaten aan deze meetbronnen toe te wijzen.<br>Ga als volgt te werk om meetbronnen op te slaan op de PoolLab 2.0®:                                                                                                    |
| <ol> <li>Verbind PoolLab 2.0° met de LabCOM® App (zoals weergegeven op de vorige<br/>pagina's).</li> <li>Tik op de sleutel naast "Bemonsteringspunten.</li> <li>De lijst "Sampling Points" die verschijnt, komt overeen met de meetbronnen die<br/>individueel zijn opgeslagen in de LabCOM® -app.</li> <li>Vink het vakje aan voor max. 20 meetbronnen over te brengen naar PoolLab 2.0°.</li> <li>Tik op OK.</li> </ol>                                                                                                    |
| Vanaf dit punt kan PoolLab 2.0® via de knop Sampling Point of via het menu                                                                                                    |
| worden gebruikt om de meetbron te selecteren waaronder de volgende metingen moeten worden opgeslagen.                                                                                                    |
| <ul> <li>Opmerking: Als monsternemingspunten naar PoolLab 2.0<sup>®</sup> worden overgebracht voordat het cloudaccount op de PoolLab 2.0<sup>®</sup> is ingesteld (Zie vorige pagina), moeten de monsternemingspunten opnieuw in de cloud op de PoolLab 2.0<sup>®</sup> worden ingesteld.</li> <li>Opmerking: Als de cloud al is ingesteld op de PoolLab 2.0<sup>®</sup> moet na het overbrengen van de meetpunten op de PoolLab 2.0<sup>®</sup> moet na het overbrengen van de meetpunten op de PoolLab 2.0<sup>®</sup> eenmaal op de WiFi-knop worden gedrukt om de synchronisatie van de verzonden meetpunten met de cloud te activeren.</li> </ul> |

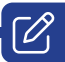

|    | Målekilder kan gemmes på PoolLab 2.0® for at tildele måleresultaterne til disse<br>målekilder.                                                                                                    |
|----|----------------------------------------------------------------------------------------------------|
| == | For at gemme målekilder på PoolLab 2.0® skal du gøre følgende:                                                                                                    |
|    | <ol> <li>Forbind PoolLab 2.0<sup>®</sup> med LabCOM<sup>®</sup>-appen (som vist på de foregående sider).</li> <li>Tryk på skruenøglen ved siden af SSampling Points«.</li> <li>Listen »Sampling Points«, der vises, svarer til de målekilder, der er gemt<br/>individuelt i LabCOM<sup>®</sup>-appen.</li> <li>Marker afkrydsningsfeltet for max. 20 målekilder, der skal overføres til<br/>PoolLab 2.0<sup>®</sup>.</li> <li>Tryk på OK.</li> </ol>                                                                                                    |
|    | Fra dette tidspunkt kan PoolLab 2.0® bruges via knappen Sampling Point eller via<br>menuen til at vælge den målekilde, som de følgende målinger skal gemmes under.                                                                                                    |
|    | <ul> <li>Bemærk: Hvis prøvetagningspunkter overføres til PoolLab 2.0°, før cloud-kontoen er<br/>indstillet til PoolLab 2.0° (se forrige side), skal prøvetagningspunkterne<br/>indstilles til skyen på PoolLab 2.0° igen.</li> <li>Bemærk: Hvis skyen allerede er oprettet på PoolLab 2.0°, og der også er<br/>oprettet en WiFi-forbindelse på PoolLab 2.0°, skal der efter overførsel<br/>af prøvetagningspunkterne på PoolLab 2.0° trykkes én gang på<br/>WiFi-knappen for at aktivere synkroniseringen af de overførte<br/>prøvetagningspunkter med skyen.</li> </ul> |
|    | Målekilder kan lagres på PoolLab 2.0° for å kunne tilordne måleresultatene til disse<br>målekildene.<br>Gjør som følger for å lagre målekilder på PoolLab 2.0°:                                                                                                    |
|    | <ol> <li>Koble PoolLab 2.0<sup>®</sup> til LabCOM<sup>®</sup>-appen (som vist på de foregående sidene)</li> <li>Trykk på nøkkelen ved siden av «Sampling Points».</li> <li>Listen «Sampling Points» som vises, tilsvarer målekildene som er lagret<br/>individuelt i LabCOM<sup>®</sup>-appen.</li> <li>Merk av i boksen for maks. 20 målekilder som skal overføres til PoolLab 2.0<sup>®</sup>.</li> <li>Trykk på OK.</li> </ol>                                                                                                    |
|    | Fra dette punktet kan PoolLab 2.0® brukes via Sampling Point-knappen eller via<br>menyen til å velge den målekilden som de følgende målingene skal lagres under.                                                                                                    |
|    | <ul> <li>Merk: Hvis prøvetakingspunkter overføres til PoolLab 2.0° før skykontoen er satt opp<br/>på PoolLab 2.0° ge forrige side), må prøvetakingspunktene settes opp i skyen<br/>på PoolLab 2.0° på nytt.</li> <li>Merk: Hvis skyen allerede er konfigurert på PoolLab 2.0° og en WiFi-tilkobling også<br/>er konfigurert på PoolLab 2.0°, må WiFi-knappen trykkes én gang etter<br/>overføring av prøvetakingspunktene på PoolLab 2.0° for å aktivere<br/>synkroniseringen av de overførte prøvetakingspunktene med skyen.</li> </ul>                                 |

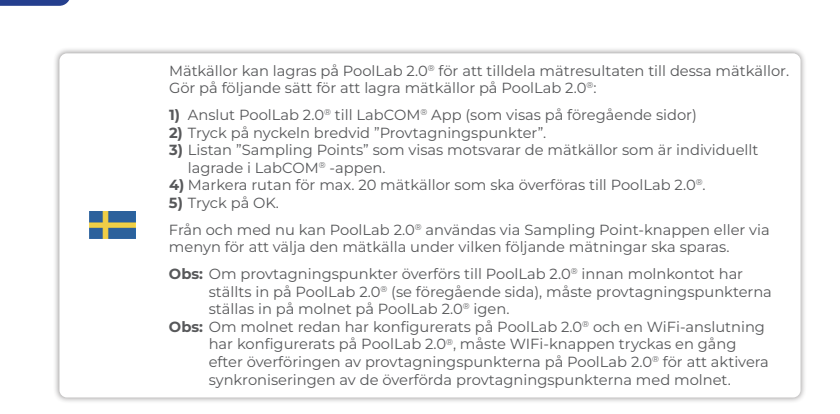

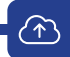

|             | Sending measurements to the cloud:                                                                                                    |
|-------------|----------------------------------------------------------------------------------------------------|
| 2<br>7<br>N | Note: After setting up the cloud and the WiFi connection (see page 15).                                                                                                    |
|             | After completing a measurement, press the WiFi button 1 x. This causes the PoolLab $2.0^{\circ}$ to send all current data to the cloud and synchronises the app with the device.                                                                                                   |
|             | <ol> <li>If you see the PoolLab 2.0<sup>®</sup> and a mobile phone on the screen,after pressing the<br/>WiFi button, you are not yet connected to the WiFi. Make sure that you connect<br/>to both the cloud and the WiFi via the LabCOM<sup>®</sup> app.</li> </ol>               |
|             | 2) Error message 401<br>If the SSID or password is entered incorrectly (in the LabCOM® APP), the error<br>message 401 is displayed. Please make sure that all details are entered correctly,<br>including upper and lower case.                                                    |
|             | Metingen naar de cloud verzenden:                                                                                                    |
|             | Opmerking: Na het instellen van de cloud en de WiFi-verbinding (zie pagina 15).                                                                                                    |
|             | Druk na het voltooien van een meting 1 x op de WiFi-knop. Hierdoor verzendt de<br>PoolLab 2.0 <sup>®</sup> alle huidige gegevens naar de cloud en wordt de app met het apparaat<br>gesynchroniseerd.                                                                               |
|             | <ol> <li>Als u de PoolLab 2.0<sup>®</sup> en een mobiele telefoon op het scherm ziet nadat u op de<br/>WiFi-knop hebt gedrukt, bent u nog niet verbonden met de WiFi. Zorg ervoor<br/>dat u verbinding maakt met zowel de cloud als WiFi via de LabCOM<sup>®</sup>-app.</li> </ol> |
|             | 2) Foutmelding 401<br>Als de SSID of het wachtwoord verkeerd is ingevoerd (in de LabCOM <sup>®</sup> APP), wordt<br>de foutmelding 401 weergegeven. Controleer of alle gegevens correct zijn<br>ingevoerd, inclusief hoofdletters en kleine letters.                               |

|  | Afsendelse af målinger til skyen:                                                                                                    |
|--|----------------------------------------------------------------------------------------------------|
|  | Bemærk: Efter opsætning af skyen og WiFi-forbindelsen (se side 15).                                                                                                    |
|  | Når du har afsluttet en måling, skal du trykke på WiFi-knappen 1 gang. Det får<br>PoolLab 2.0° til at sende alle aktuelle data til skyen og synkroniserer appen med<br>enheden.                                                                                       |
|  | <ol> <li>Hvis du ser PoolLab 2.0<sup>®</sup> og en mobiltelefon på skærmen, efter at du har trykke<br/>på WiFi-knappen, er du endnu ikke forbundet til WiFi. Sørg for, at du opretter<br/>forbindelse til både skyen og WiFi via LabCOM<sup>®</sup>-appen.</li> </ol> |
|  | 2) Fejlmeddelelse 401<br>Hvis SSID'et eller adgangskoden er indtastet forkert (i LabCOM® APP), vises<br>fejlmeddelelsen 401. Sørg for, at alle detaljer er indtastet korrekt, inklusive store<br>og små bogstaver.                                                    |
|  | Sende målinger til nettskyen:                                                                                                    |
|  | Merk: Etter at du har konfigurert skyen og WiFi-tilkoblingen (se side 15).                                                                                                    |
|  | Etter at du har fullført en måling, trykker du 1 x på WiFi-knappen. Dette fører til<br>at PoolLab 2.0° sender alle gjeldende data til skyen og synkroniserer appen med<br>enheten.                                                                                    |
|  | <ol> <li>Hvis du ser PoolLab 2.0<sup>®</sup> og en mobiltelefon på skjermen etter at du har trykke<br/>på WiFi-knappen, er du ennå ikke koblet til WiFi. Sørg for at du kobler til både<br/>skyen og WiFi via LabCOM®-appen.</li> </ol>                               |
|  | 2) Feilmelding 401<br>Hvis SSID eller passord er skrevet inn feil (i LabCOM® APP), vises feilmelding 40<br>Kontroller at alle detaljer er angitt riktig, inkludert store og små bokstaver.                                                                            |

 $(\uparrow)$ 

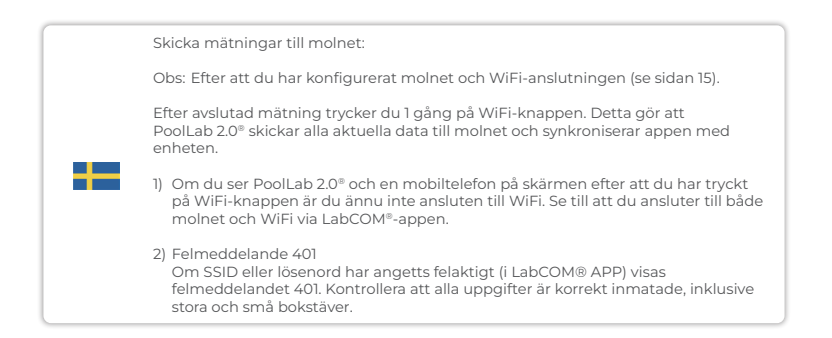

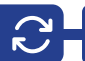

|    | Updates are possible via Bluetooth® and WiFi:                                                                                                    |
|----|----------------------------------------------------------------------------------------------------|
|    | <ol> <li>Bluetooth®<br/>As soon as the LabCOM® app has been successfully connected to the<br/>PoolLab 2.0®, new updates are automatically displayed if they are available.<br/>The update process usually takes more than 10 minutes.</li> </ol>                           |
|    | Attention: If the PoolLab 2.0® screen goes blank while an update is running, the<br>update is cancelled and must be restarted.                                                                                                    |
|    | 2) WiFi<br>As soon as WiFi has been successfully set up on the PrimeLab 2.0 <sup>®</sup> , updates can<br>be carried out via WiFi. New updates are offered automatically as soon as they<br>are available. The update process usually takes about 2 minutes.               |
|    | Updates zijn mogelijk via Bluetooth® en WiFi:                                                                                                    |
|    | <ol> <li>Bluetooth<sup>®</sup><br/>Zodra de LabCOM<sup>®</sup> app met succes is verbonden met de PoolLab 2.0<sup>®</sup>, worden<br/>nieuwe updates automatisch weergegeven als deze beschikbaar zijn. Het<br/>updateproces duurt meestal meer dan 10 minuten.</li> </ol> |
| =  | Opmerking: Als het PoolLab 2.0 <sup>®</sup> -scherm leeg wordt terwijl een update wordt<br>uitgevoerd, wordt de update geannuleerd en moet deze opnieuw<br>worden gestart.                                                                                                 |
|    | 2) WiFi<br>Zodra WiFi met succes is ingesteld op de PrimeLab 2.0 <sup>®</sup> , kunnen updates worden<br>uitgevoerd via WiFi. Nieuwe updates worden automatisch aangeboden zodra ze<br>beschikbaar zijn. Het updateproces duurt meestal ongeveer 2 minuten.                |
|    | Opdateringer er mulige via Bluetooth® og WiFi:                                                                                                    |
| == | <ol> <li>Bluetooth<sup>®</sup><br/>Så snart LabCOM<sup>®</sup>-appen har oprettet forbindelse til PoolLab 2.0<sup>®</sup>, vises nye<br/>opdateringer automatisk, hvis de er tilgængelige. Opdateringsprocessen tager<br/>normalt mere end 10 minutter.</li> </ol>         |
|    | Bemærk venligst: Hvis PoolLab 2.0®-skærmen bliver tom, mens en opdatering er i gang, annulleres opdateringen, og den skal genstartes.                                                                                                    |
|    | 2) WiFi<br>Så snart WiFi er blevet sat op på PrimeLab 2.0°, kan opdateringer udføres<br>via WiFi. Nye opdateringer tilbydes automatisk, så snart de er tilgængelige.<br>Opdateringsprocessen tager normalt ca. 2 minutter.                                                 |

|  | Oppdateringer er mulig via Bluetooth® og WiFi:                                                                                                    |
|--|----------------------------------------------------------------------------------------------------|
|  | <ol> <li>Bluetooth®<br/>Så snart LabCOM®-appen er koblet til PoolLab 2.0®, vises nye oppdateringer<br/>automatisk hvis de er tilgjengelige. Oppdateringsprosessen tar vanligvis mer<br/>enn 10 minutter.</li> </ol>                                   |
|  | <b>Merk følgende:</b> Hvis PoolLab 2.0 <sup>©</sup> -skjermen blir tom mens en oppdatering pågår,<br>avbrytes oppdateringen og må startes på nytt.                                                                                                    |
|  | 2) WiFi<br>Så snart WiFi er satt opp på PrimeLab 2.0®, kan oppdateringer utføres via WiFi.<br>Nye oppdateringer tilbys automatisk så snart de er tilgjengelige.<br>Oppdateringsprosessen tar vanligvis ca. 2 minutter.                                |
|  | Uppdateringar är möjliga via Bluetooth® och WiFi:                                                                                                    |
|  | <ol> <li>Bluetooth<sup>®</sup><br/>Så snart LabCOM<sup>®</sup>-appen har anslutits till PoolLab 2.0<sup>®</sup> visas nya uppdateringar<br/>automatiskt om de är tillgängliga. Uppdateringsprocessen tar vanligtvis mer<br/>än 10 minuter.</li> </ol> |
|  | Vänligen observera: Om skärmen på PoolLab 2.0® blir tom medan en uppdatering<br>pågår avbryts uppdateringen och måste startas om.                                                                                                    |
|  | 2) WiFi<br>Så snart WiFi har konfigurerats på PrimeLab 2.0° kan uppdateringar utföras via<br>WiFi. Nya uppdateringar erbjuds automatiskt så snart de är tillgängliga.<br>Uppdateringsprocessen tar vanligtvis ca 2 minuter.                           |

 $\mathbf{C}$ 

| Notes: |  |
|--------|--|
|        |  |
|        |  |
|        |  |
|        |  |
|        |  |
|        |  |
|        |  |
|        |  |
|        |  |
|        |  |
|        |  |
|        |  |
|        |  |

| Notes: |  |
|--------|--|
|        |  |
|        |  |
|        |  |
|        |  |
|        |  |
|        |  |
|        |  |
|        |  |
|        |  |
|        |  |
|        |  |
|        |  |

## CONTACT: INFO@WATER-ID.COM

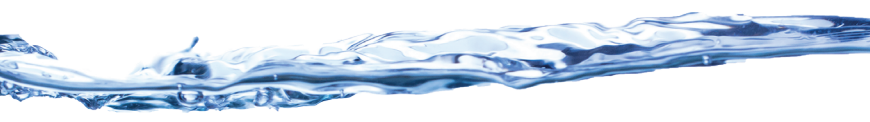